## VIEW SOUTHEAST FLORIDA'S REEFS ON YOUR MOBILE DEVICE

 Download the free mobile app <sup>(2)</sup> "Explorer for ArcGIS" by ESRI on your smartphone or tablet from an app store.

2.Open the app and search for the map by tapping the top left e icon and press "Find Maps."

3.Type "Southeast Florida Coral Reef Locator" in the search bar.

4.Use the ✓ or I icon to show your location with a blue dot. The bottom ≡ or I icon will display the map legend and layers.

Please be sure to avoid damaging coral reef resources by placing your anchor in sand or using a mooring buoy.

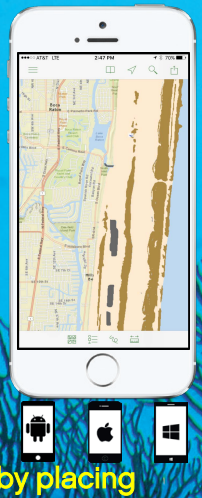

Photo: Joe Marino Printed on recycled pape

## IDENTIFICA LOS ARRECIFES DE CORAL EN LA FLORIDA EN SU MOVIL

1. Descargue la aplicación gratis ② "Explorer for ArcGIS" de ESRI en su teléfono móvil o tableta desde la tienda de aplicaciónes.

2. Abra la aplicación y busque el mapa presionando el icono = y elija "Find Maps."

3. Escriba "Southeast Florida Coral Reef Locator" en la barra de busqueda.

 Utilize el icono ✓ o o para mostrar su ubicación en el mapa con un punto azul. El icono inferior = o mostrará la leyenda y las capas del mapa.

> Por favor evite herir los arrecifes de coral anclando en la arena utilizando una boya de anclaje.

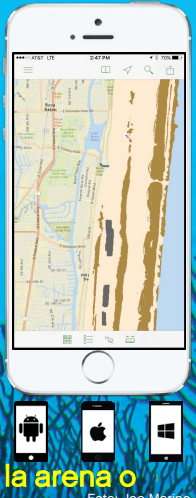

Printed on recycled pape